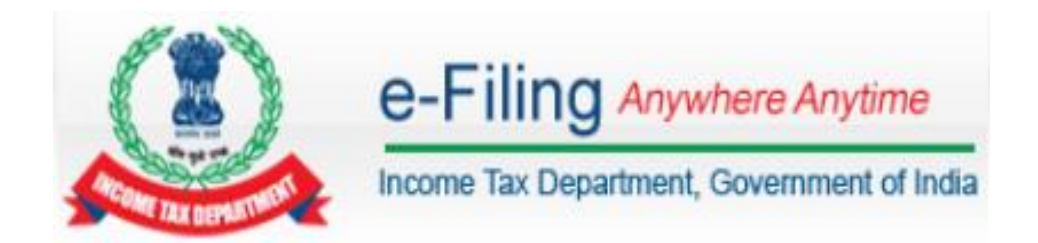

# **TDS Statement Upload - User Manual**

# Table of Contents

| Pre-Requisites for Uploading TDS Statement | 3 |
|--------------------------------------------|---|
| Upload TDS/TCS Statement                   | 3 |
| View Filed TDS Statement                   | 6 |

#### **Pre-Requisites for Uploading TDS Statement**

- > To upload TDS, user should hold valid TAN and should be registered in e-Filing.
- Statement should be prepared using the Return Preparation Utility (RPU) and validated using the File Validation Utility (FVU). The utilities can be downloaded from tin-nsdl website (<u>https://www.tin-nsdl.com/</u>).
- > Valid DSC should be registered in e-Filing.

#### **Upload TDS/TCS Statement**

To Upload TDS, the steps are as below:

#### Step 1: In e-Filing Homepage, Click on "Login Here"

| e-Filing Anywhe                                            | Ree Anytime     Red     Image: Marcine Contact Us     Help       wernment of India     Search     Contact Us     Help                                                                                                    |
|------------------------------------------------------------|----------------------------------------------------------------------------------------------------|
| I Am                                                       | e-File Your Tax ReturnIts Fast Easy and Secure Learn How To e-File New To e-Filing?                                                                                                    |
| Professionals For Tax Audit                                | View Form 26 AS                                                                                                    |
| Bulk PAN Verification User      Tax Deductor and Collector | "Would like to express my appreciation to the Assessing officers on the prompt<br>responses and clear guidance provided to help resolve all issues for successful<br>processing. Thank you." - 25/12/2015       Need Assistance?<br>Customer Care |
|                                                            | CBDT extends due date for deposit of TDS/ TCS by deductors for Tar                                                                                                    |

Step 2: Enter User ID (TAN), Password, and Captcha. Click Login.

| ogin                                 |                                 |
|--------------------------------------|---------------------------------|
| User ID *                            | TANS12345A                      |
| Password *                           | •••••                           |
| Captcha Code                         |                                 |
| Image                                | € ()                            |
| Enter the number as in above image * |                                 |
|                                      | Login Forgot Password?          |
| New Users? Registe                   | er Now   Resend Activation Link |
| NET Service Banking e-Filing Log     | in Through NetBanking           |

#### **Step 3**: Post login, go to TDS $\rightarrow$ Upload TDS.

| Dashboard My Account - e-Fil    | e 🗸 Profile Settings 🗸 Worklist 🗸                                                                                                    | TDS -                                          |  |  |  |
|---------------------------------|----------------------------------------------------------------------------------------------------|------------------------------------------------|--|--|--|
| Quick Link                      | Navigation Trail:                                                                                                    | Upload TDS                                     |  |  |  |
| • Change Password               | Dashboard                                                                                                    | View Filed TDS                                 |  |  |  |
| O Update Contact Details        |                                                                                                    |                                                |  |  |  |
| O Change Secret Question/Answer |                                                                                                    |                                                |  |  |  |
|                                 |                                                                                                    | IMPORTANT !!!                                  |  |  |  |
|                                 | Please make sure you have the correct Email ID and Mobile Number against your profile. These details are important and will be used for all communications. |                                                |  |  |  |
|                                 | To update the details, please                                                                                                    | e go to the menu "Profile Settings/My Profile" |  |  |  |

**Step 4**: In the form provided, select the appropriate statement details from the drop down boxes for

- ✓ FVU Version
- ✓ Assessment Year
- ✓ Form Name
- ✓ Quarter
- ✓ Upload Type

# Note:

- > TDS can be uploaded from Assessment Year 2011-12.
- > Only Regular Statements can be uploaded in e-Filing portal.

#### Upload TDS

| Step 1: Enter Statement Details | Step 2: Upload File | Step 3: Upload Successful |
|---------------------------------|---------------------|---------------------------|
| Statement Details               |                     |                           |
| TAN                             | TANS1234            | 5A                        |
| FVU Version *                   | FVU 4.9             | T                         |
| Assessment Year *               | 2014-15             | T                         |
| Form Name *                     | 24Q                 | T                         |
| Quarter *                       | Q2                  | ¥                         |
| Upload Type *                   | Regular             | ¥                         |
|                                 | Validate            |                           |

Step 5: Click Validate to Validate Statement details.

| Upload TDS Return                                |                                       |
|--------------------------------------------------|---------------------------------------|
| TAN                                              | TANS12345A                            |
| FVU Version                                      | FVU 4.9                               |
| Assessment Year                                  | 201415                                |
| Form Name                                        | 24Q                                   |
| Quarter                                          | Q2                                    |
| Upload Type                                      | R                                     |
| Upload TDS(.zip) File *                          | Choose File No file chosen            |
| Click here to do                                 | wnload the DSC Utility (?)            |
| Steps to Digitally Sign the For                  | m:                                    |
| <ul> <li>Download the "ITD e-Filing D</li> </ul> | SC Management Utility"                |
| Generate the signature file. F                   | ollow the instructions in the Utility |
| Attach the generated signature                   | re file.                              |
| Note: The generated signature fi                 | le is valid only for one transaction. |
|                                                  | ,                                     |
| Attach the Signature file *                      | Choose File No file chosen            |
|                                                  | Upload                                |

**Step 6**: "**Upload TDS ZIP file**": Upload the TDS/TCS statement (Prepared using the utility downloaded from tin-NSDL Website)

**Step 7: "Attach the Signature file"** Upload the signature file generated using DSC Management Utility for the uploaded TDS ZIP file. For further details on generating Signature file <u>click here</u>. Navigate to Step by Step Guide for Uploading Zip File (Bulk Upload)

# Step 8: Click on "Upload" button.

Once the TDS is uploaded, success message will be displayed on the screen. A confirmation mail is sent to the registered email id.

| Step 1: Enter Statement Details                                                                | Step 2: Upload File                             | Step 3: Upload Successful                        |  |  |  |
|------------------------------------------------------------------------------------------------|-------------------------------------------------|--------------------------------------------------|--|--|--|
| Your TDS return have been u<br>10000090063. In case of any                                     | ploaded successfully a<br>queries, please conta | and the Transaction ID is:<br>ct 1800 4250 0025. |  |  |  |
| An e-mail confirming the successful upload of your e-filing has been sent to<br>demo@gmail.com |                                                 |                                                  |  |  |  |
| Kindly login after 24 hours to 3111111415                                                      | check the status of yo                          | ur Filing using the token number                 |  |  |  |

## **View Filed TDS Statement**

To View the Filed TDS statement, the steps are as below:

**Step 1**: Login to e-Filing, Go to TDS  $\rightarrow$  View Filed TDS.

| Dashboard My Account - e-File                                              | e 🗸 Profile Settings 🗸 Worklist 🗸                                                                                                    | TDS -          |  |  |  |
|----------------------------------------------------------------------------|----------------------------------------------------------------------------------------------------|----------------|--|--|--|
| Quick Link                                                                 | Navigation Trail:                                                                                                    | Upload TDS     |  |  |  |
| Change Password                                                            | Dashboard                                                                                                    | View Filed TDS |  |  |  |
| Update Contact Details                                                     |                                                                                                    |                |  |  |  |
| Change Secret Question/Answer                                              |                                                                                                    |                |  |  |  |
|                                                                            |                                                                                                    | IMPORTANT !!!  |  |  |  |
|                                                                            | Please make sure you have the correct Email ID and Mobile Number against your profile. These details are important and will be used for all communications. |                |  |  |  |
| To update the details, please go to the menu "Profile Settings/My Profile" |                                                                                                    |                |  |  |  |

**Step 2**: In the form provided, select the details from the drop down boxes for Assessment Year, Form Name and Quarter respectively for which the TDS was uploaded.

| View Filed TDS Returns |              |  |
|------------------------|--------------|--|
| TAN                    | TANS12345A   |  |
| Assessment Year *      | Select •     |  |
| Form Name *            | Select •     |  |
| Quarter *              | Select •     |  |
|                        | View Details |  |

# Step 3: Click on "View Details".

**Step 4**: The status of the TDS uploaded is displayed.

| View File | d TDS Returns |                 |              |           |        |         |      |
|-----------|---------------|-----------------|--------------|-----------|--------|---------|------|
| TAN       | TANS12345A    | Assessment Year | 201617       | Form Name | 24Q    | Quarter | Q1   |
| S.No      | Transaction M | lo Filed On     | Upload Typ   | e Token I | Number | Stat    | us   |
| 1         | 10000060045   | 16/03/2016      | R            | 31111     | 11317  | Accep   | oted |
|           |               | Refr            | resh Details |           |        |         |      |

Once uploaded the status of the statement would be "Uploaded". The uploaded file will be processed and validated. Upon validation the status will be either be "Accepted" or "Rejected" and would be reflected within 24 hours from the time of upload. In case if "Rejected", the rejection reason will be displayed.

If the status is "**Rejected**", click on the Token Number to view the error details.

| iew File | d TDS Returns  |                 |             |            |        |         |      |
|----------|----------------|-----------------|-------------|------------|--------|---------|------|
| TAN      | TANS12345A     | Assessment Year | 201516      | Form Name  | 24Q    | Quarter | Q1   |
| S.No     | Transaction No | Filed On        | Upload Ty   | pe Token I | Number | Stat    | tus  |
| 1        | 10000060001    | 11/03/2016      | R           | 31111      | 11273  | Uploa   | aded |
| 2        | 10000060000    | 11/03/2016      | R           | 31111      | 11272  | Reje    | cted |
|          |                | Refr            | esh Details |            |        |         |      |

Reason for rejection would be displayed as below:

| Details Of Acknowledgement Number - 3111111272 |                                 |           |         |          |  |  |
|------------------------------------------------|---------------------------------|-----------|---------|----------|--|--|
| TAN                                            | Assessment Year                 | Form Name | Quarter | Status   |  |  |
| TANS12345A                                     | 201516                          | 24Q       | Q1      | Rejected |  |  |
| Line Number                                    | Error Details                   |           |         |          |  |  |
| 1                                              | FV-FH-1100031 Invalid File Type |           |         |          |  |  |

**Step 6**: If the status is "Accepted", click on the Token Number to see the details of acknowledgement of the statement uploaded for all future reference.

×

Details Of Acknowledgement Number - 3111111317

 TAN
 Assessment Year
 Form Name
 Quarter
 Status

 TANS12345A
 201415
 26Q
 Q1
 Accepted

| Statement Details |              |                  |                |
|-------------------|--------------|------------------|----------------|
| S.No              | Batch Number | Transaction Type | RRR Number     |
| 1                 | 1            | R                | 77000002850333 |